<sup>登録</sup> 無料 Medinarご視聴方法について

## <u> ↓ <u> https://medinar.jp</u>へアクセスしてください。 </u>

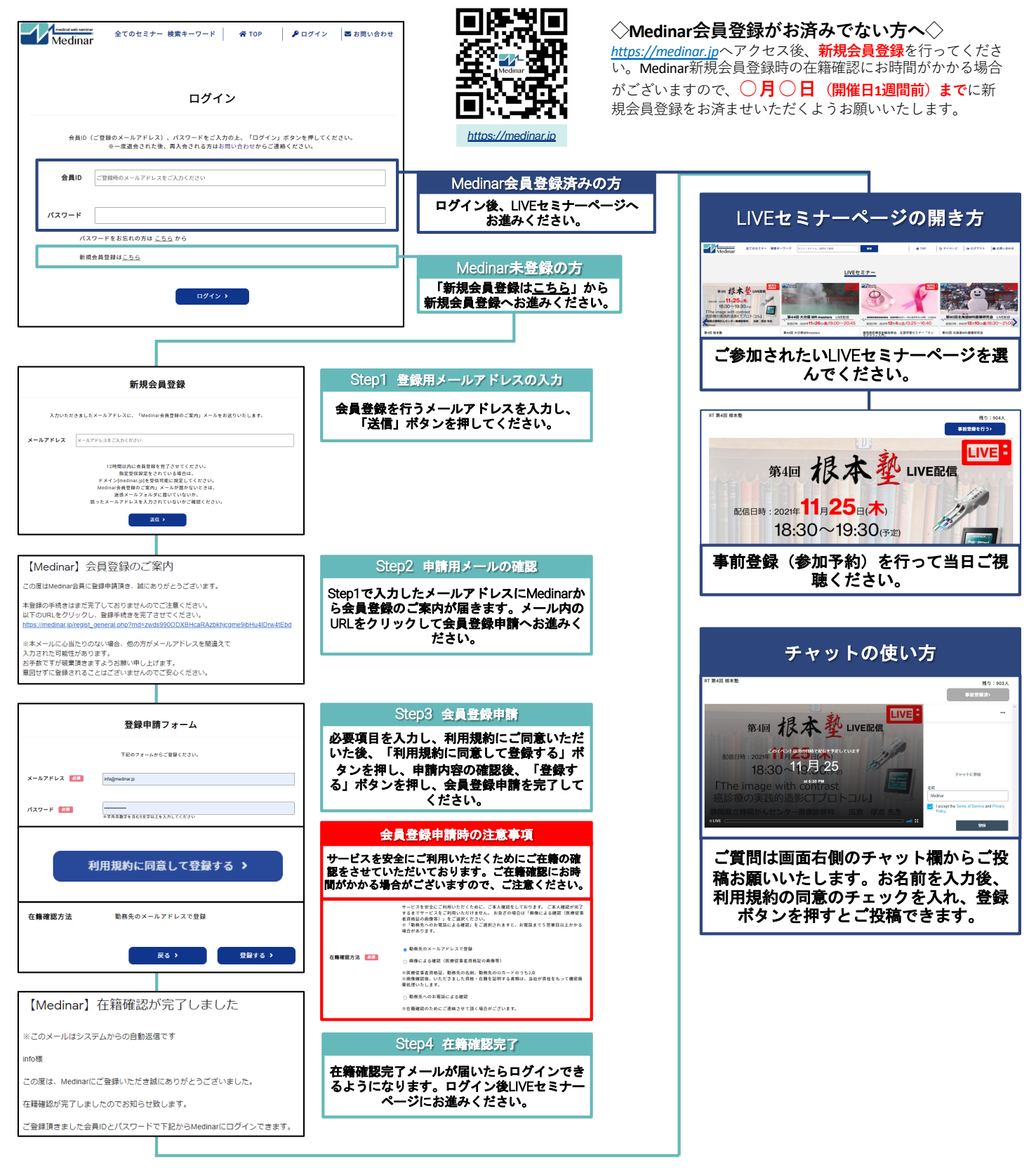